# LINE 自動群發軟體 使用教學

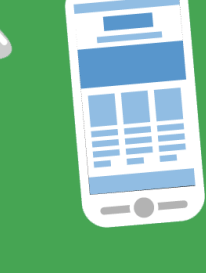

© BlueEyes Technology Corporation. All rights reserved.

### Windows 7 或 8 或 10 或 11 的電腦中先安裝

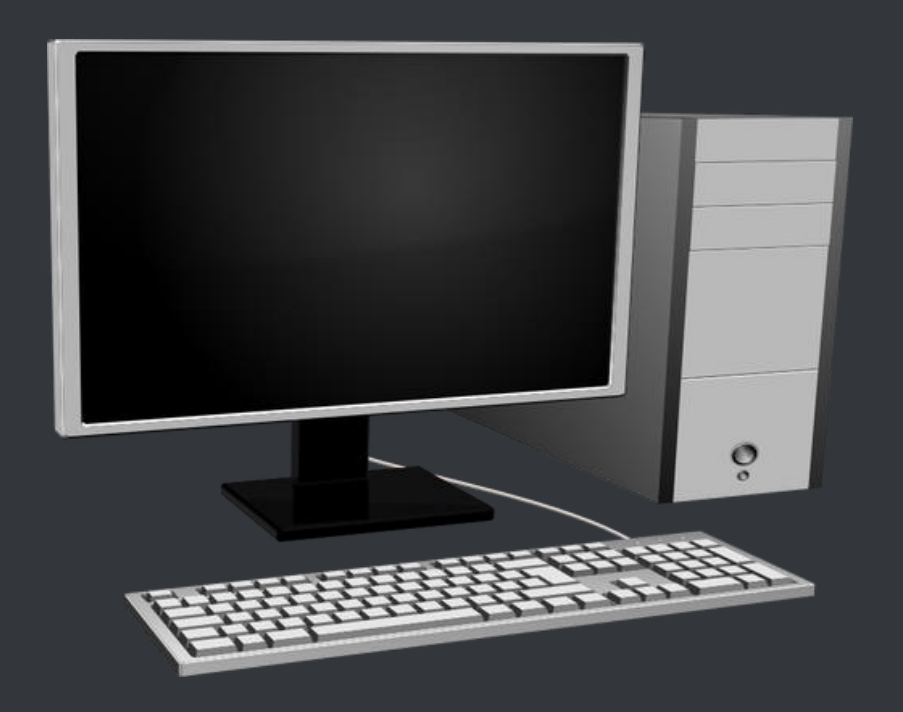

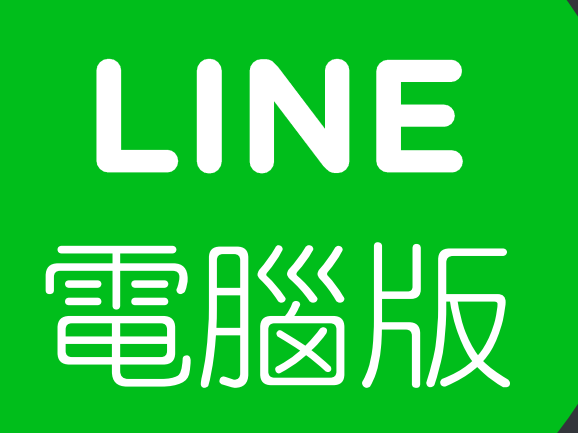

### 開啟網頁瀏覽器,前往以下網址

https://line.me/zh-hant/download

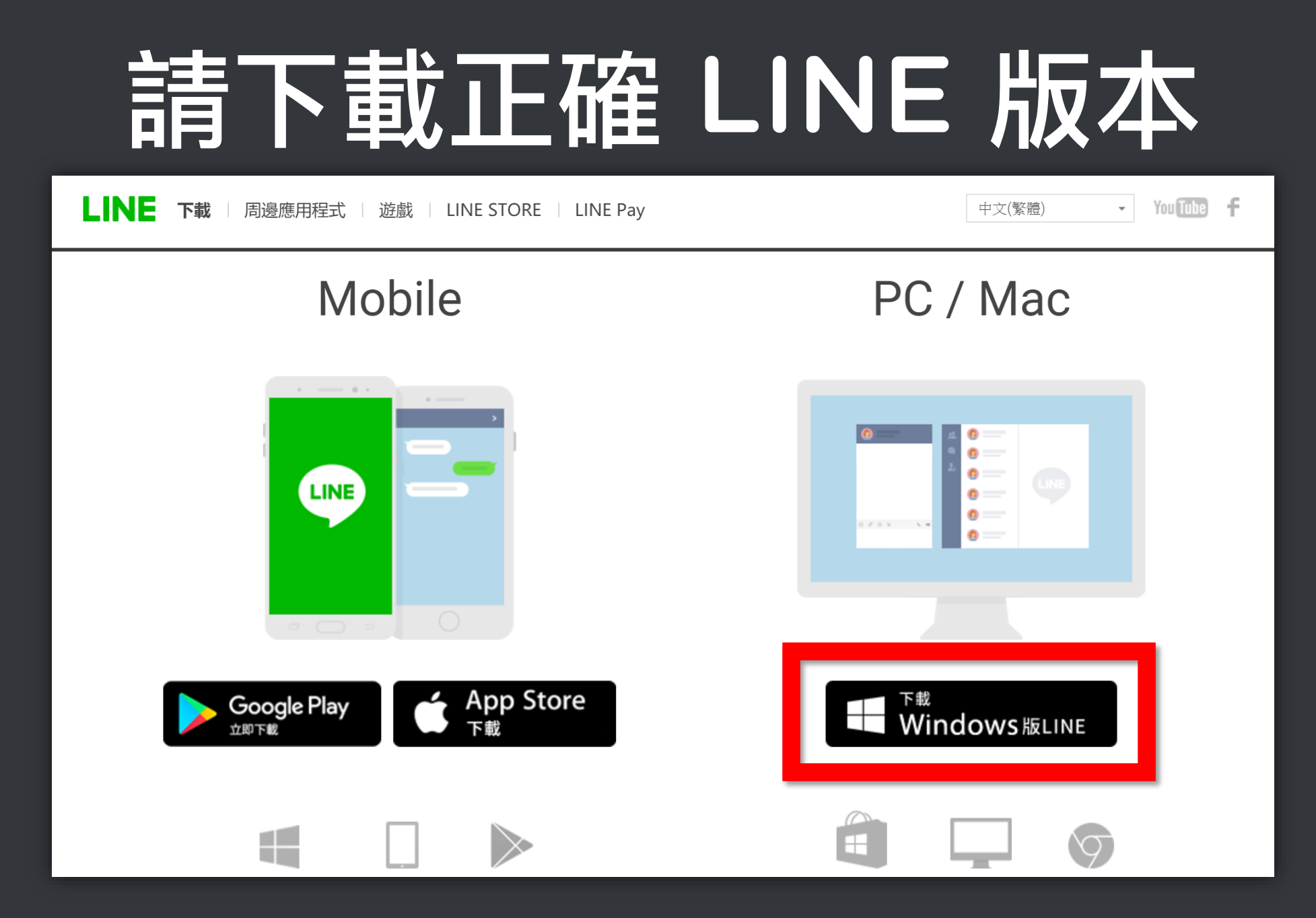

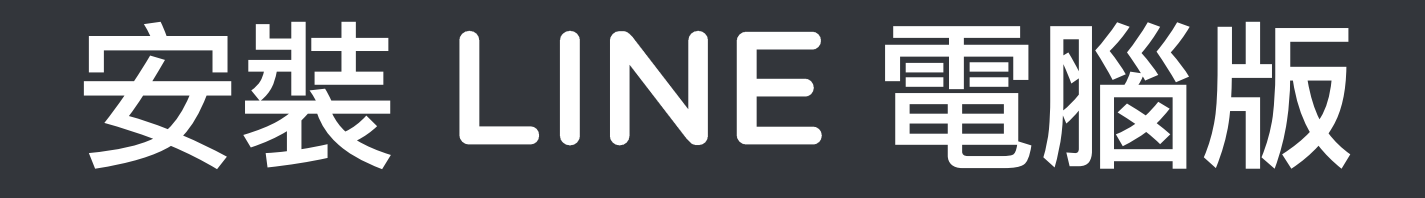

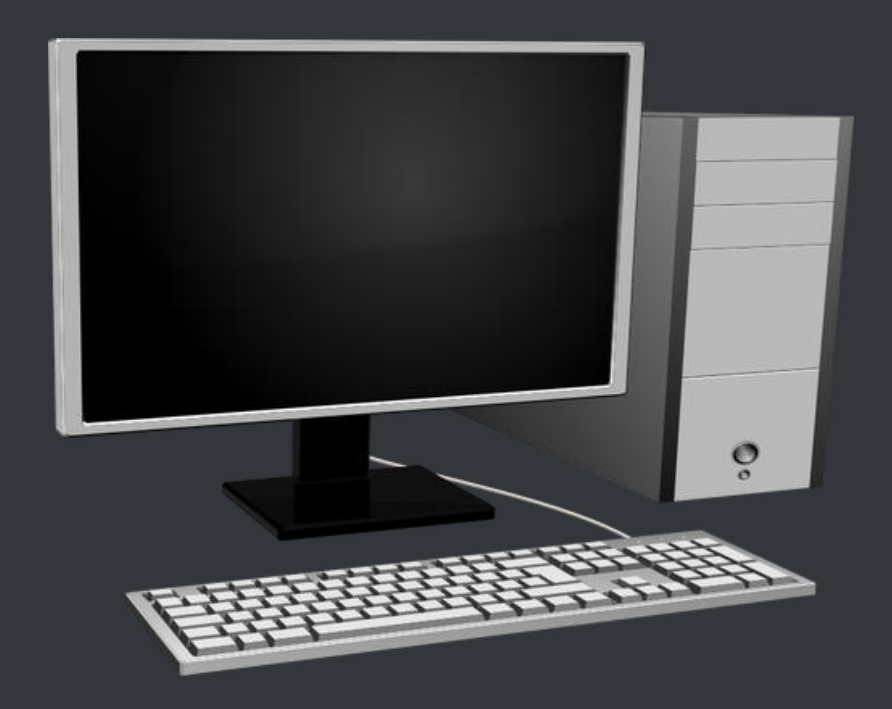

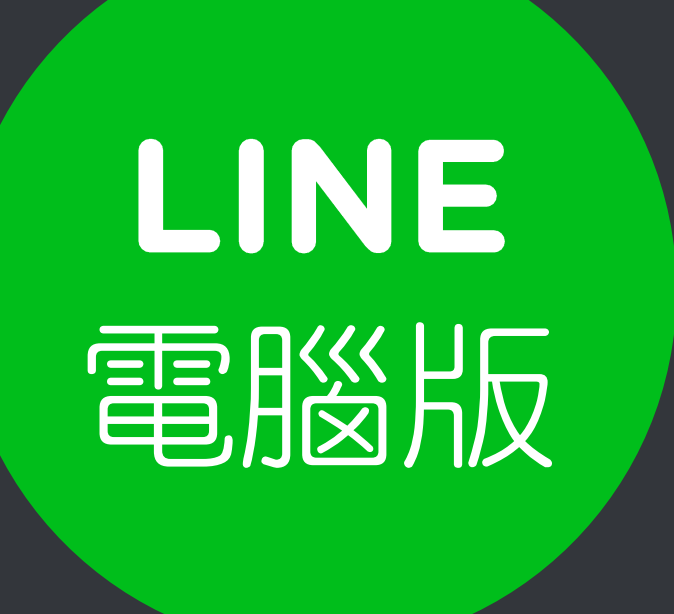

### 軟體畫面如右圖

## LINE 電腦版

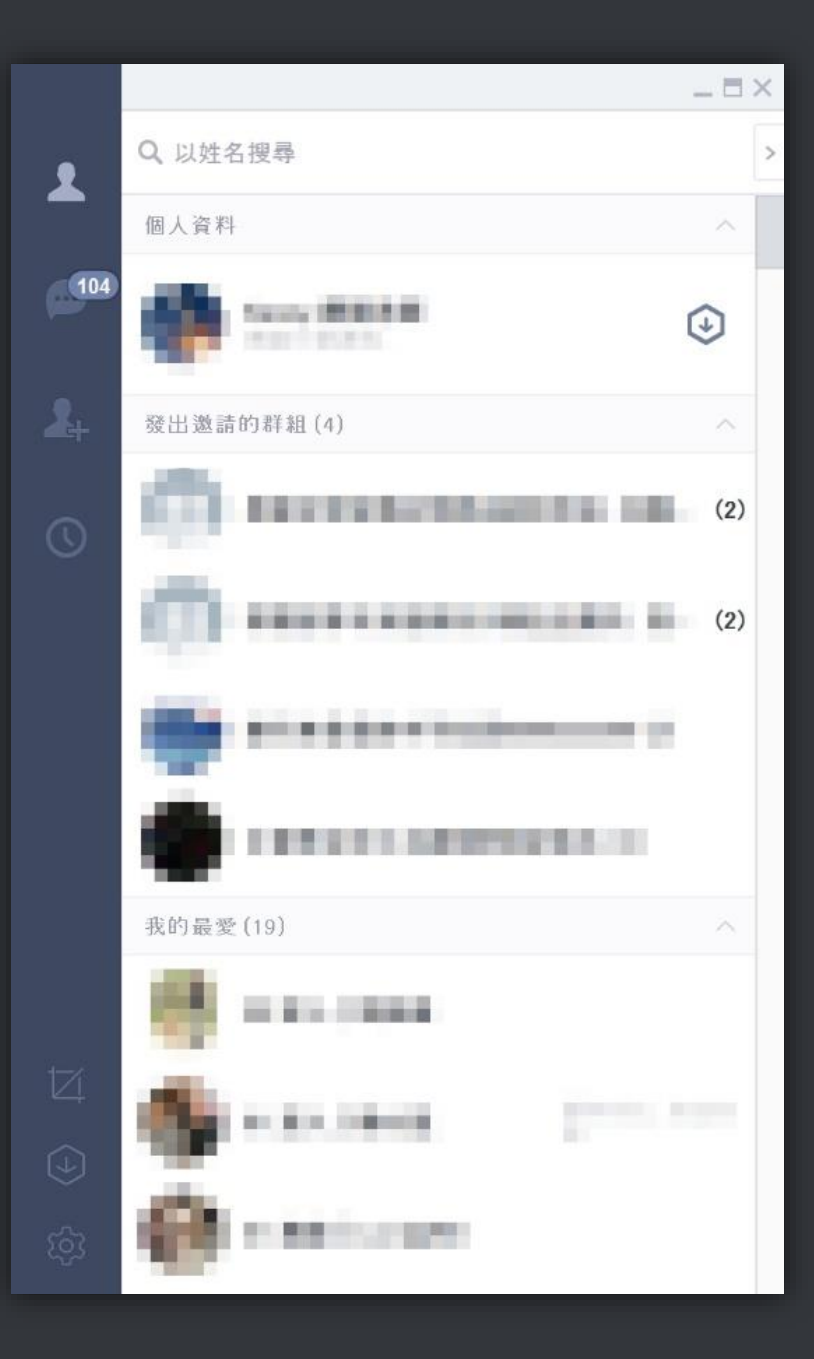

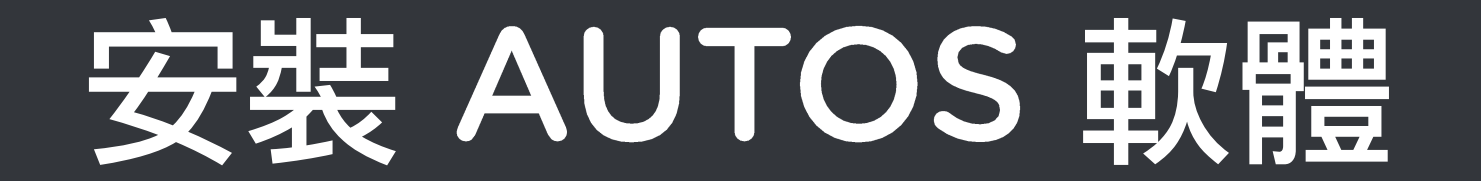

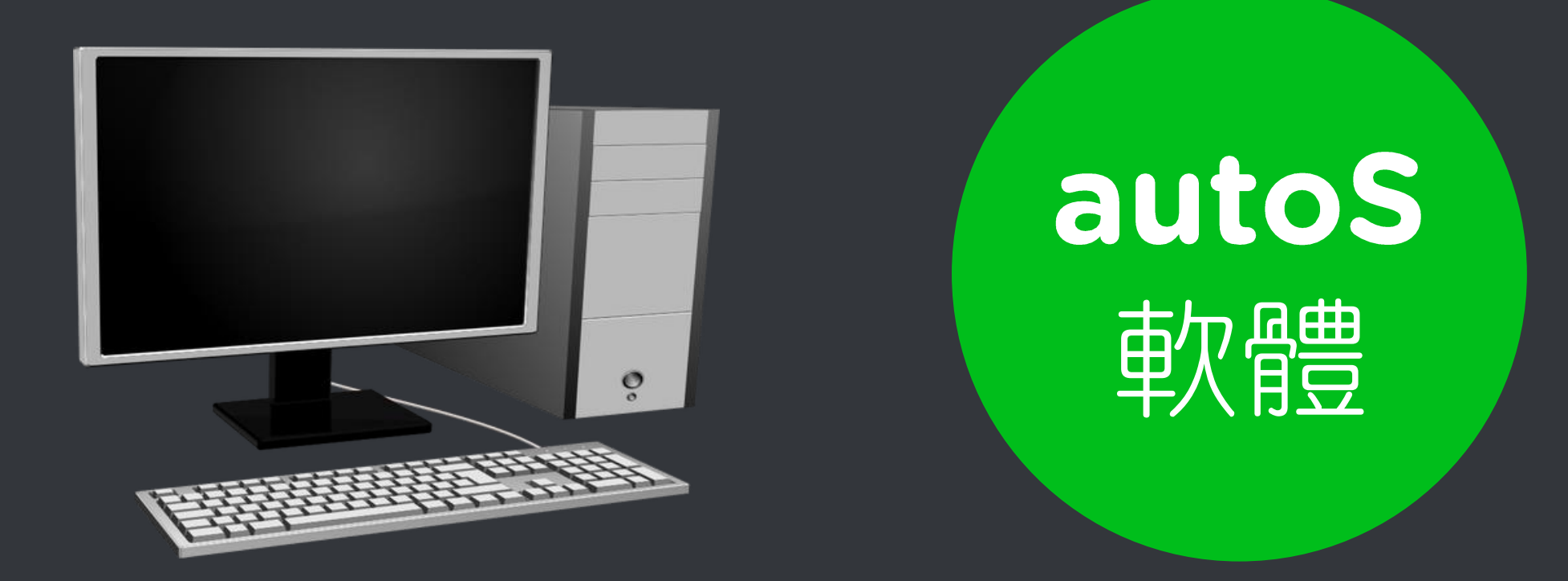

### 開啟網頁瀏覽器,前往以下網址

https://autos.blueeyes.tw

### 下載免費的 LINE 自動群發軟體

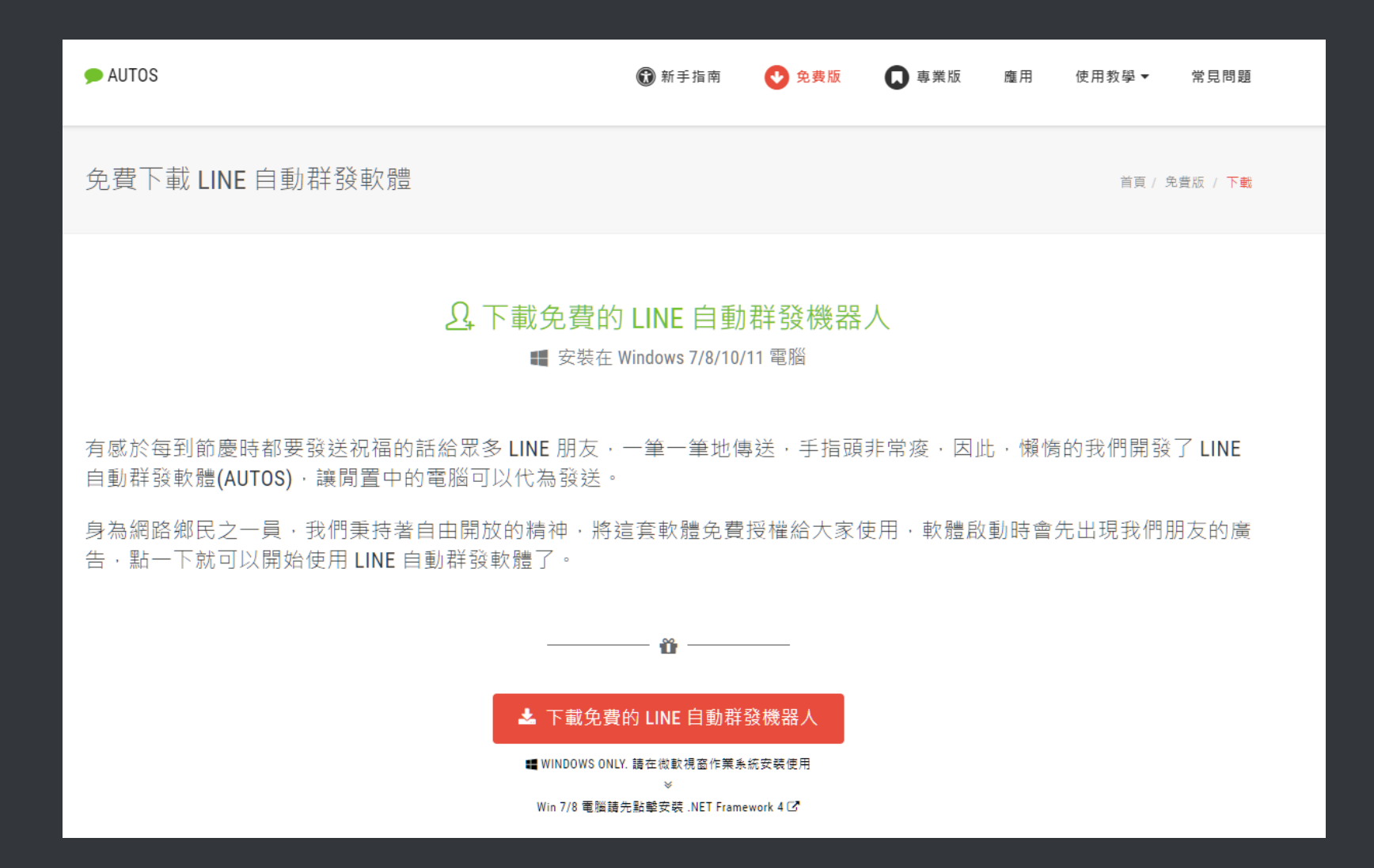

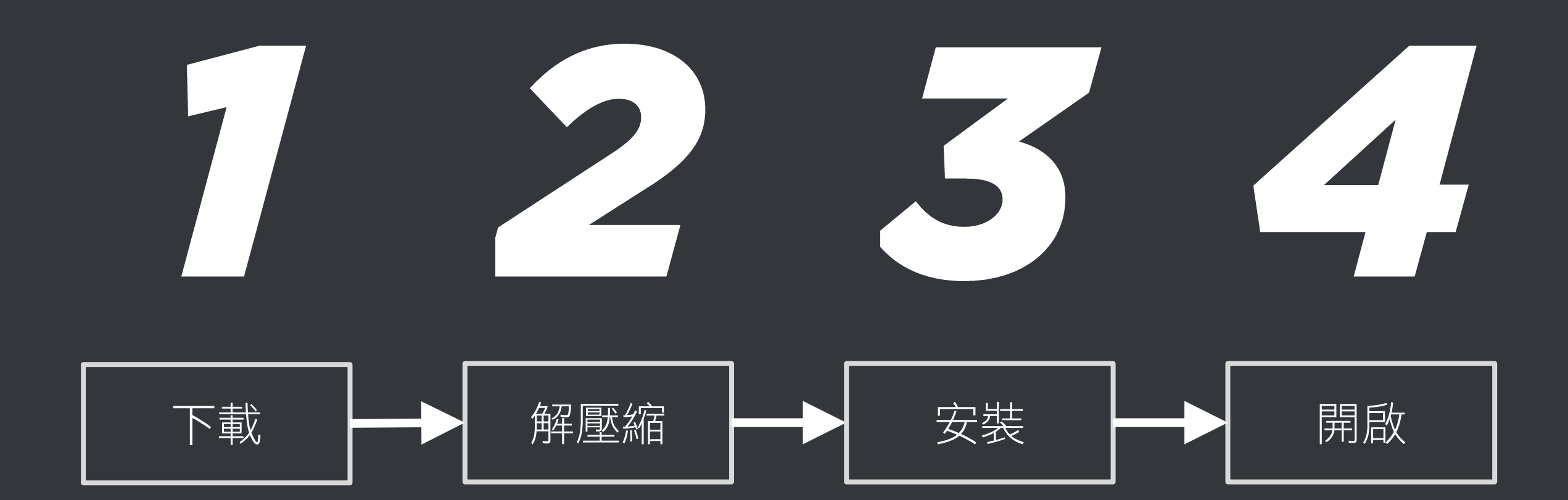

### 解壓縮 autoS.zip

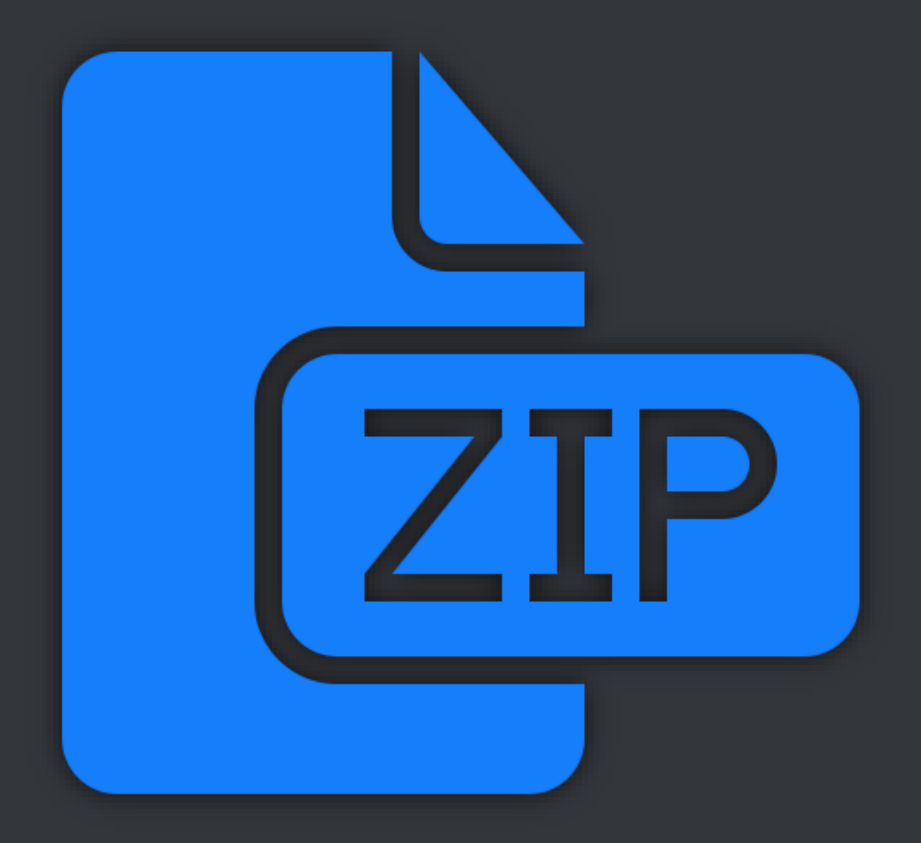

### 點擊 setup.exe 安裝

뤻 autoS

Welcome to the autoS Setup Wizard

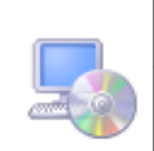

 $\times$ 

The installer will guide you through the steps required to install autoS on your computer.

WARNING: This computer program is protected by copyright law and international treaties. Unauthorized duplication or distribution of this program, or any portion of it, may result in severe civil or criminal penalties, and will be prosecuted to the maximum extent possible under the law.

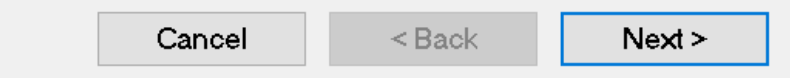

### 點擊桌面圖示,開啟 autos 軟體

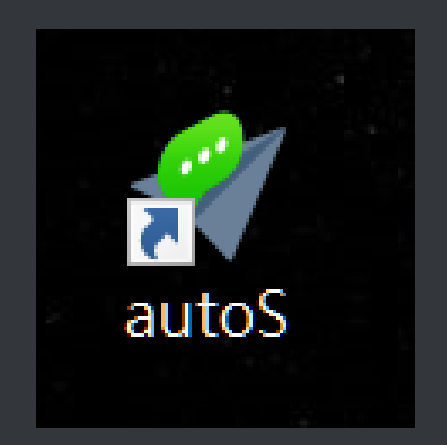

| 🚀 autoS(1.21.10.18)                                   | - 🗆 X                    |
|-------------------------------------------------------|--------------------------|
| 求助 序號 關於                                              |                          |
| 今日可傳送10則                                              | LINE版本諸更新到 6.0.1.2204 以上 |
| 自動群發 圖文庫 傳送設定 LINE界面測試 關於                             |                          |
| (1)組合訊息                                               |                          |
| 新増 ◎ 逐筆 ○ 隨機                                          |                          |
|                                                       |                          |
|                                                       |                          |
|                                                       |                          |
| LA3                                                   |                          |
| _(2)LINE電腦版                                           |                          |
| A. 開啟LINE電腦版,滑鼠左鍵點選要傳送訊息的第一位好友                        |                          |
| B.設定依序要傳送的好友數目 1 € 已完成人數: 0 € 人                       |                          |
| (3)自動執行                                               |                          |
| 開始                                                    |                          |
| 按下[開始]之後,暫時避免操作電腦。<br>若要中斷,請在非傳送訊息時的階段按[結束],否則程式會無回應。 |                          |
| 使用本軟體前請務必詳閱並遵守 LINE 服務條款 LINE@操作準則 LINE@使用            | <u>I條款</u>               |

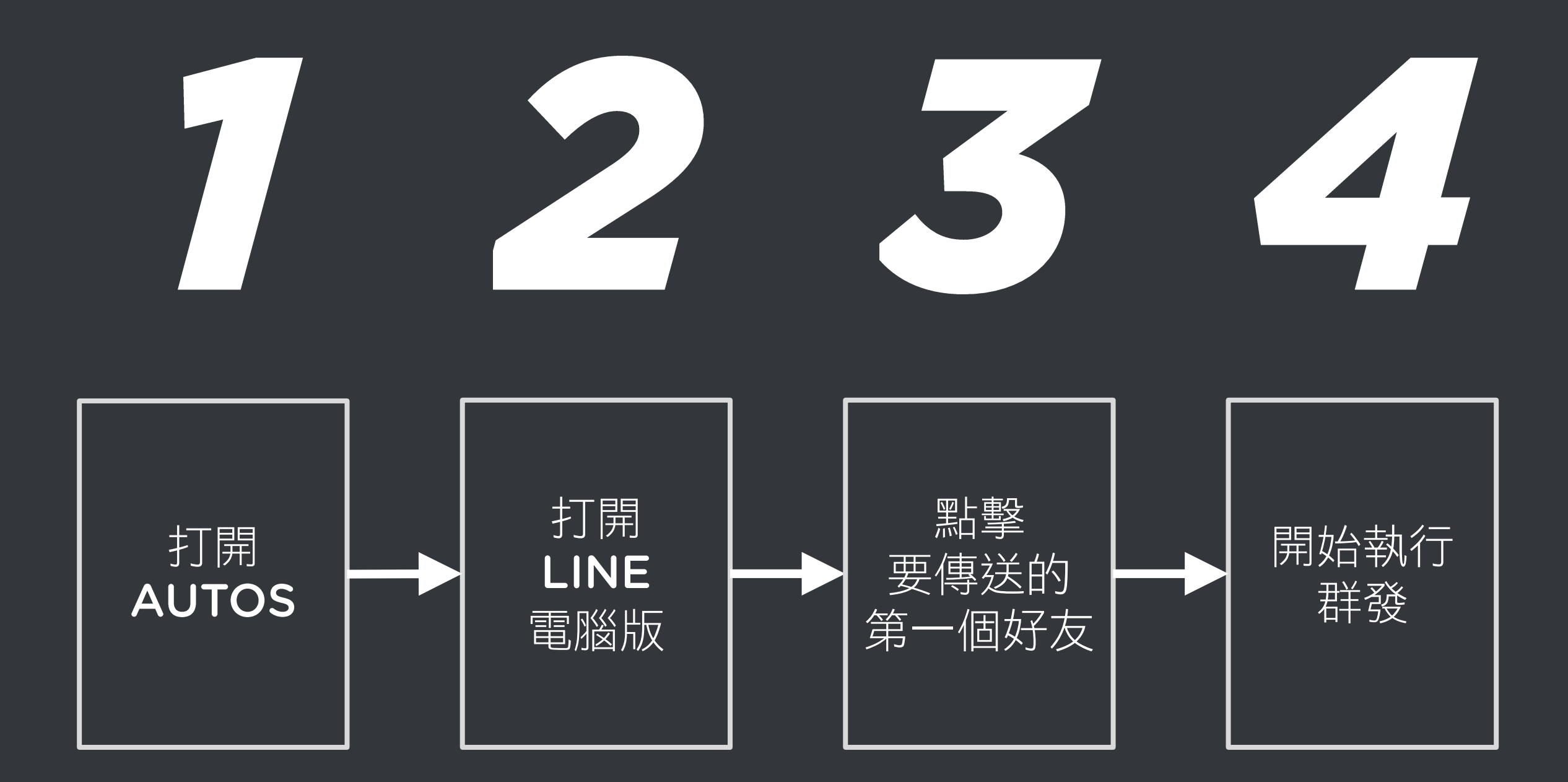

| 🐙 autoS(1.21.10.18)    |              |             |              | - 0                   |
|------------------------|--------------|-------------|--------------|-----------------------|
| 求助 序號 關於               |              |             |              |                       |
| 今日可傳送10則               | 訂閱服務<br>解除限制 | 現在時間        | 15:30:33     | LINE版本請更新到 6.0.1.2204 |
| 目動群發 圖文庫 傳送設定 LINE界面測試 | 關於           |             |              |                       |
| (1)組合訊息                |              |             |              |                       |
| 新増 ● 逐筆 ○ 隨機           |              |             |              |                       |
|                        |              |             |              |                       |
|                        |              |             |              |                       |
|                        |              |             |              |                       |
|                        |              |             |              |                       |
|                        |              |             |              |                       |
|                        | 1六1辛47       | 14-250      |              |                       |
| LA3 据以 LINE@           | <b>砖</b> 現指  | <b>当</b> 生潮 | <b>ゞ</b> 解更多 |                       |
| - (2)LINF雷腦版           |              |             |              |                       |
| A. 開啟LINE電腦版,滑鼠左鍵點邊    | 署要傳送訊息       | 息的第一位好友     |              |                       |
|                        |              |             |              |                       |
| B. 設定依序要傳送的好友數目 1      | ÷ ī          | 3完成人數: 0    | € 人          |                       |
| ┌(3)自動執行               |              |             |              |                       |
|                        | 開始           |             |              |                       |
| 按下[開始]之後,暫時避色操作雷]      |              |             |              |                       |
| 若要中斷,請在非傳送訊息時的階        | 段按[結束]       | ,否則程式會無     | 回應。          |                       |
| 使用本軟體前請務必詳閱並遵守 L       | INE 服務條      | 款 LINE@ 操作  | 主進則 LINE@ 作  | 使用條款                  |

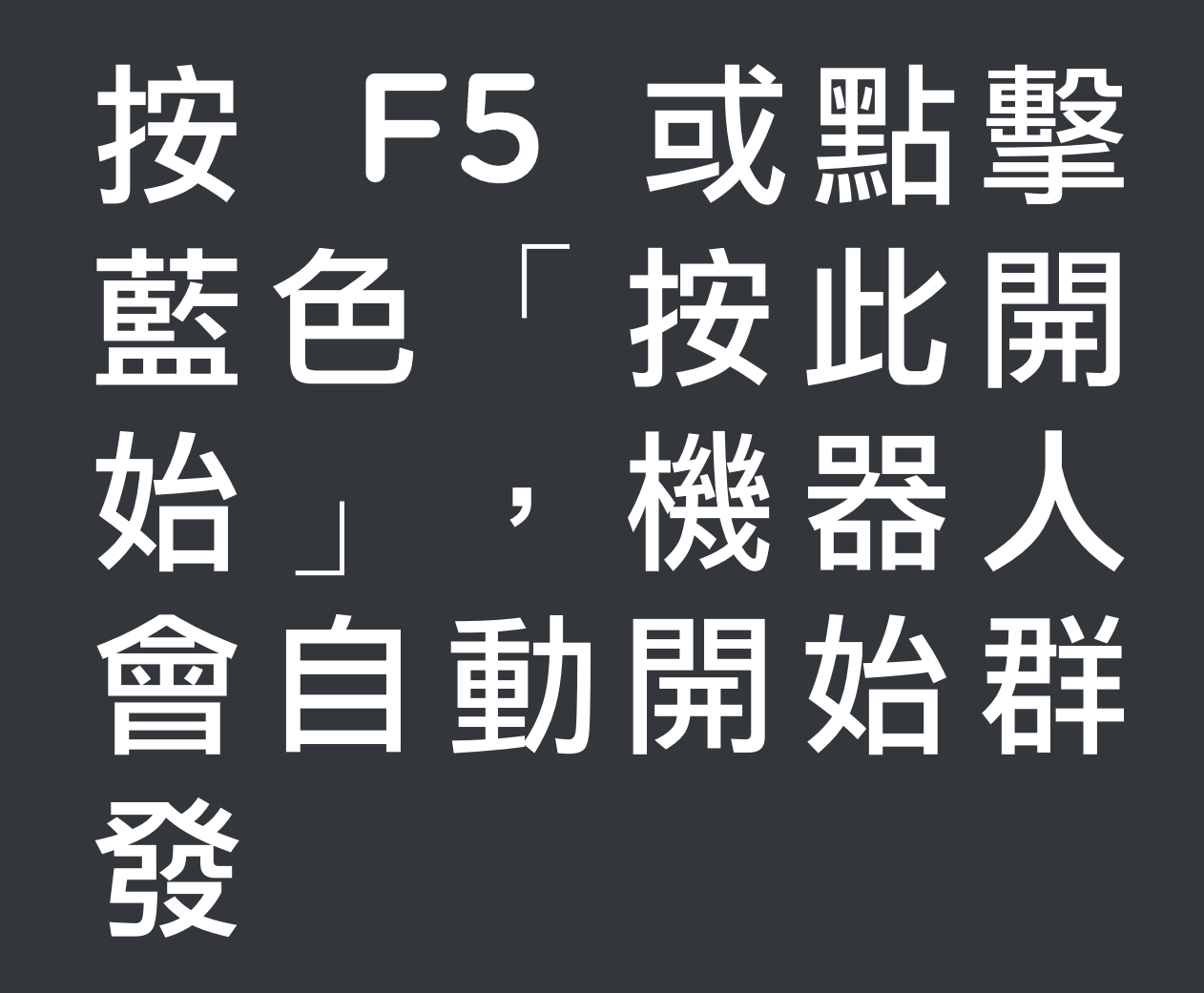

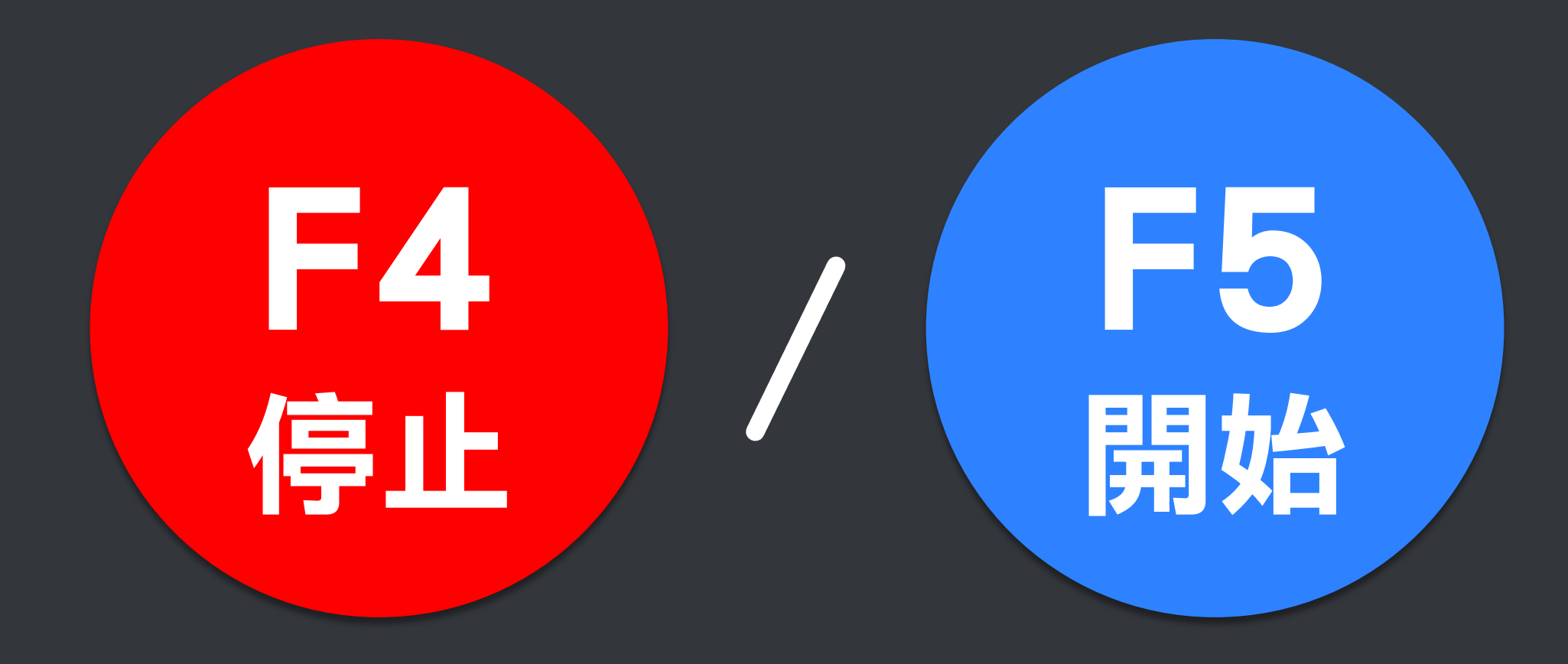

### 任何問題,歡迎至討論區發問

### https://www.facebook.com/groups/autosline/

© BlueEyes Technology Corporation. All rights reserved.